# **Import Beacon checkpoints**

You can import Beacon checkpoints in two ways, just by following the steps below - (through the Mobile app is the easiest way):

## Through the Web app

- Click on the "Company" button on the left of your navigation bar, and choose "Checkpoints".
- At the top navigation bar of "Checkpoints" screen, click on the "Add" button and then select the "Beacon" option.
- You have 2 options for uploading beacon ID(s):
- Choose the "File" radio button, to upload them via a txt file.
- Click on the "+" icon displayed, and upload a .txt file containing the beacon ID(s) (note that the various beacons IDs must be comma separated).
- Click on the "Upload" button to complete your import!

| Qr-Patrol GOLD             | <b>À</b><br>Company         | Clients      | A<br>Routes | fil<br>Reports | ы©<br>BI | Actions Log | C<br>Refresh |
|----------------------------|-----------------------------|--------------|-------------|----------------|----------|-------------|--------------|
| < Ad                       | d Beac                      | ons          |             |                |          |             |              |
| Branch C                   | Office:                     |              | Sel         | ect an Opt     | ion      |             | -            |
| Impor                      | t Beacon                    | IDs          |             |                |          |             | 0            |
| Select im<br>File<br>Paste | nport metho<br>e From Clipt | od:<br>board |             |                |          |             |              |
| Choose                     | File No fil                 | e chosen     |             |                |          |             |              |
|                            |                             |              |             |                |          | Uploa       | ad           |

#### or:

• Choose the "Clipboard" radio button, to upload them via a text-box area.

- On the text-box area displayed, enter the beacon ID(s) (note that the various beacons IDs must be comma separated).
- Click on the "Upload" button to complete your import!

| Qr-Patrol GOLD                 | <b>A</b><br>Company       | Clients      | A<br>Routes | fi<br>Reports | <mark>ы</mark><br>ВІ | Actions Log | C<br>Refresh |
|--------------------------------|---------------------------|--------------|-------------|---------------|----------------------|-------------|--------------|
| < Ad                           | d Beac                    | ons          |             |               |                      |             |              |
| Branch C                       | Branch Office:            |              | Sel         | ect an Opt    | ion                  |             | •            |
| Impor                          | Import Beacon IDs         |              |             |               |                      |             | 0            |
| Select im<br>○ File<br>● Paste | nport metho<br>From Clipt | od:<br>poard |             |               |                      |             |              |
|                                |                           |              |             |               |                      |             |              |
|                                |                           |              |             |               |                      |             | li           |
|                                |                           |              |             |               |                      | Uploa       | ad           |

## **Technical Info**

Make sure that your beacon ID(s) have correct format:

- For an iBeacon, you should use the UUID, Major and Minor values with an underscore between them (i.e. UUID\_Major\_Minor). For example, a valid iBeacon ID could be: e2c56db5-dffb-48d2-b060-d0f5a71096e0 6 6.

- For an Eddystone beacon, you should use the NamespaceID and InstanceID values with an underscore between them (i.e. NamespaceID\_InstanceID). For example, a valid Eddystone ID could be: d3ex1918sde157cl1102 1cl1567drs27.

To retrieve/program these values you can use the Application provided by your Beacon supplier. Please note that the combination of those values (UUID\_Major\_Minor in case of iBeacons and NamespaceID\_InstanceID in case of Eddystone beacons) has to be unique.

## Through the Mobile app

If you are using **Eddystone** beacon checkpoints, you also have the option to import them from your mobile application as follows:

- Firstly, make sure that on your mobile application under Settings, the "Eddystone" Beacon Type is selected.
- On your mobile application, click on 'Checkpoint Assignment'.
- Click on 'Scan Beacon Tag' and then press 'Scan Beacons'. A list of all the Beacons in range (sorted by proximity) will appear on the top of your screen.
- Note that the Beacons that already belong to your Company (have been added to your Checkpoints list) are displaying in green colour.
- Click on 'Stop Scanning Beacons' and select (at least) one Beacon.
- Insert a Description and/or a Site Code (optionally).
- Click on 'Assign'

The Beacon will be added to your Checkpoint list and you will be then able to view it on your web-application by going to Company -> Checkpoints.